## Při instalaci certifikátu se nezobrazuje seznam providerů

V případě, že se Vám nedaří generovat privátní klíče překontrolujte, jestli je políčko Výběr providera vyplněno textem, pokud je prázdné, jako na obrázku, postupujte dále podle této nápovědy.

| Generování klíčů                                                                                                    |                                                                                                    |                                                |
|----------------------------------------------------------------------------------------------------|----------------------------------------------------------------------------------------------------|------------------------------------------------|
| DN požadavku                                                                                                    |                                                                                                    |                                                |
| SERIALNUMBER=QC E=                                                                                                    | , CN=                                                                                                    | , OU=Clients, O=eldentity a.s., C=CZ           |
| Připravená nastavení 🥺                                                                                                    |                                                                                                    |                                                |
| Nastavit generování do eOP                                                                                                    | Nastavit generování do prohlížeče                                                                                                    | ]                                              |
| Vlastní nastavení 🥺                                                                                                    |                                                                                                    |                                                |
| Výběr providera <ul> <li>Pokud je pole Výběr providera nápovědy.</li> </ul> Exportovatelné klíče <ul> <li>Klíče generovat jako exportov</li> <li>Umožňuje exportovat nainst privátního klíče do souboru a úložišť a aplikací.</li> </ul> Velikost klíče         2048 ▼         Důležité upozornění:         Doporučujeme až do instalace o Mohlo by dojít k odstranění vyg | vatelné<br>alovaný certifikát včetně<br>poté importovat do dalších<br>certifikátu neprovádět aktualizace systému<br>enerovaných klíčů a vydaný certifikát by r | u či prohlížeče.<br>tebylo možné nainstalovat. |
|                                                                                                    |                                                                                                    | Generovat klíče                                |

## Krok 1. - Přidejte server certifikační autority mezi důvěryhodné servery

Pomocí tlačítka Start nebo "lupy" na liště systému vyhledejte a otevřete položku Možnosti Internetu.

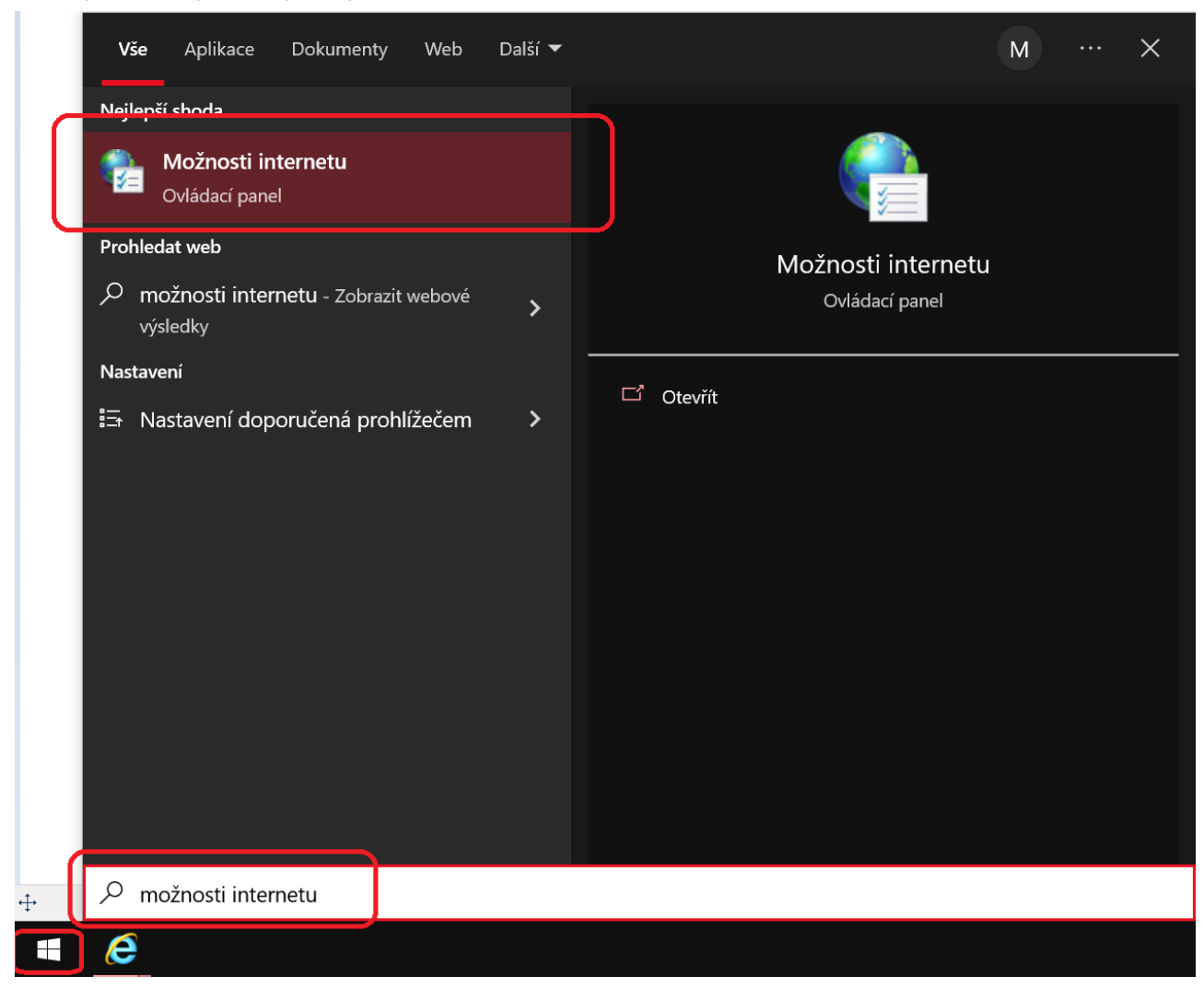

Na kartě "**Zabezpečení**" vyberte položku "**Důvěryhodné weby**", klikněte na tlačítko "**Weby**" a překontrolujte, jestli máte v seznamu uvedenu adresu <u>https://\*.eidentity.cz</u>, pokud ne, tak ji vyplňte do políčka "**Přidat tento web k zóně**" a přidejte pomocí tlačítka "**Přidat**". Okno "**Důvěryhodné weby**" můžete zavřít tlačítkem "**Zavřít**".

| 😭 Internet – vlastnosti                                                                                                    | ? × (                  | 훰 Důvěryhodné weby                                                                                                    | $\times$ |
|----------------------------------------------------------------------------------------------------|------------------------|----------------------------------------------------------------------------------------------------|----------|
| Obecne Zabezpečení Osobní údaje Obsah Připojení Program                                                                                                   | y Upřesnit             | Do této zóny můžete přidávat weby a odebírat je z ní. Všechr<br>weby v této zóně budou používat nastavení zabezpečení této<br>zóny. | iy       |
| Vyberte zonu k zobrazeni nebo změně nastavení zabezpečení.<br>Internet Místní intranet Důvěryhodné veby<br>Důvěryhodné veby                               | ~                      | Přidat tento web k zóně:<br>Přidat tento web k zóně:<br>Přidat<br>Weby:                                                             |          |
| Tato zóna obsahuje weby, kterým<br>důvěřujete, že nepoškodí váš počítač ani<br>soubory.<br>V této zóně jsou weby.                                         | Veby                   | https://*.eidentity.cz<br>https://www.eidentity.cz                                                                                  | t        |
| Úroveň zabezpečení této zóny                                                                                                    |                        | Dožadovat ověření všech wehů v této zéně serverem (https:)                                                                          |          |
| <b>Vlastní</b><br>Vlastní nastavení.<br>- Nastavení můžete změnit po kliknutí na tlačítko<br>úroveň.<br>- Chcete-li použít doporučené nastavení, klikněte | Vlastní<br>na tlačítko |                                                                                                    |          |
| Výchozí úroveň.                                                                                                    |                        |                                                                                                    |          |
| Povolit chráněný režim (vyžaduje restartování aplikace<br>Explorer)                                                                                       | Internet               |                                                                                                    |          |
| Vlastní úroveň Výchozí                                                                                                    | úroveň                 |                                                                                                    |          |
| Obnovit výchozí úroveň vše                                                                                                    | ech zón                |                                                                                                    |          |
| OK Zrušit                                                                                                    | Použí <u>t</u>         |                                                                                                    |          |

## Krok 2. - Povolte spouštění skriptů ActiveX, které nejsou označeny jako bezpečné

Máte-li adresu přidánu nebo již byla v nastavení uvedena, pokračujte na tlačítko "Vlastní úroveň" a vyhledejte řádek "Ovládací prvky ActiveX inicializace a skriptu nejsou označeny jako bezpečné pro skriptování". Zde označte volbu "Povolit" a vše potvrďte.

| 😭 Internet – vlastnosti ? X                                                                                                    | Rastavení zabezpečení – zóna důvěryhodných serverů X                                                                                                    |
|----------------------------------------------------------------------------------------------------|----------------------------------------------------------------------------------------------------|
| Piternet - vlastnosti       ?       X         Obecné Zabezpečení Osobní údaje Obsah Připojení Programy Upřesnit       Vpřesnit         Vyberte zónu k zobrazení nebo změně nastavení zabezpečení.       V         Vpřetre zónu k zobrazení nebo změně nastavení zabezpečení.       Servery s         Internet       Místní intranet       Důvěryhodné         Důvěryhodné weby       Weby       Veby         Vorvěň zabezpečení této zóny       Veby         Úroveň zabezpečení této zóny       Veby         Ústní nastavení.       Nastavení můžete změnit po kliknutí na tlačítko Vlastní úrově.         Opovlit chráněný režim (vyžaduje restartování aplikace Internet Zplore)       Vízoru úroveň.         Ovolit chráněný režim (vyžaduje restartování aplikace Internet Zplore)       Vízoru úroveň. | <ul> <li>Nastavení zabezpečení – zóna důvěryhodných serverů</li> <li>Nastavení</li> <li>Nastavení</li> <li>Anonymní přihlášení pod aktuálním uživatelským jménem a hes</li> <li>Automatické přihlášení pouze do zóny sítě intranet</li> <li>Požadovat uživatelské jméno a heslo</li> <li>Ovládací prvky ActiveX a moduly plug-in</li> <li>Automatické dotazování na ovládací prvky ActiveX</li> <li>Povolit</li> <li>Zakázat</li> <li>Chování skriptů a binárních souborů</li> <li>Povolit</li> <li>Schválené správcem</li> <li>Zakázat</li> <li>Ovládací prvky ActiveX inicializace a skriptu nejsou označeny jako be</li> <li>Dotázat se</li> <li>Povolit</li> <li>Zakázat</li> <li>Obnovit vlastní nastavení se projeví po restartování počítače.</li> <li>Obnovit: Střední (výchozí)</li> <li>Původní</li> </ul> |
| OK Zrušit Použí <u>t</u>                                                                                                    |                                                                                                    |

Odhlaste se a znovu se přihlaste do svého účtu. Pokud máte již rozpracovanou žádost, naleznete ji v záložce "**Rozpracované**", kde můžete pokračovat v jejím procesu. Nyní by krok generování klíčů měl vypadat následovně a generování klíčů by mělo proběhnout správně.

| Generování klíčů                                                                                                    |
|----------------------------------------------------------------------------------------------------|
| DN požadavku                                                                                                    |
| SERIALNUMBER=QCA-7154, E=vojtech.vajs@seznam.cz, CN=Vojtĕch Vajs, OU=Clients, O=eldentity a.s., C=CZ                                                                                                    |
| Připravená nastavení 🥺                                                                                                    |
| Nastavit generování do eOP Nastavit generování do prohlížeče                                                                                                    |
| Vlastní nastavení 🤨                                                                                                    |
| Výběr providera<br>Microsoft Enhanced RSA and AES Cryptographic Provider<br>Pokud je pole Výběr providera prázdné, postupujte podle<br>nápovědy.                                                                                        |
| <ul> <li>Exportovatelné klíče</li> <li>Klíče generovat jako exportovatelné</li> <li>Umožňuje exportovat nainstalovaný certifikát včetně<br/>privátního klíče do souboru a poté importovat do dalších<br/>úložišť a aplikací.</li> </ul> |
| Velikost klíče<br>2048 ✔                                                                                                    |
| Důležité upozornění:<br>Doporučujeme až do instalace certifikátu neprovádět aktualizace systému či prohlížeče.<br>Mohlo by dojít k odstranění vygenerovaných klíčů a vydaný certifikát by nebylo možné nainstalovat.                    |
| Generovat klíče                                                                                                    |